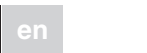

de

# merten

### Taster plus mit Raumtemperaturregler

#### Gebrauchsanleitung

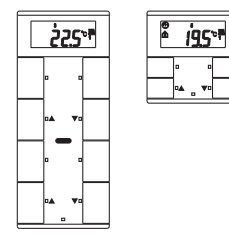

#### System M

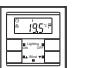

Taster 2fach plus mit Raumtemperaturregler Art.-Nr. MEG6212-03../MEG6212-04..

#### System M

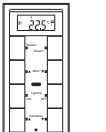

#### Taster 4fach plus mit Raumtemperaturregler Art.-Nr. MEG6214-03../MEG6214-04...

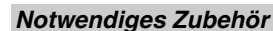

- Komplettieren Sie den Taster plus 2fach mit einem Design-Rahmen System M.
- Komplettieren Sie den Taster plus 4fach mit einem Design-Rahmen System M ohne Mittelsteg (Art.-Nr. 4788.., 4858.., 4868.., 4878.., 5158.., 4888).

# Zu Ihrer Sicherheit

#### GEFAHR

Lebensgefahr durch elektrischen Strom. Das Gerät darf nur von ausgebildeten Elektrofachkräften montiert und angeschlossen werden. Beachten Sie die länderspezifischen Vorschriften sowie die gültigen KNX-Richtlinien.

#### Taster kennen lernen

Mit dem Taster plus mit Raumtemperaturregler (im Folgenden Taster genannt) stehen Ihnen vier (Taster 2fach) bzw. acht (Taster 4fach) Tastflächen zur Verfügung. Die Tasten können mit verschiedenen Funktionen frei belegt werden. Darüber hinaus ist ein Raumtemperaturregler integriert, mit dem Sie verschiedene Reglungsarten realisieren können.

- Tasterfunktionen: - Schalten Umschalten Dimmen Jalousiesteuerung
- Szenenfunktion
- Melde- und Sperrfunktion
- Zeitsteuerung mit Synchronisiation, externe Temperatur auswerten, Ventilatorsteuerung

#### Funktionen Raumtemperaturregler:

- Heizen/Kühlen mit einem Reglerausgang
- Heizen/Kühlen mit getrennten Reglerausgängen
- Heizen/Kühlen mit zwei Reglerausgängen

Der Taster wird direkt an den KNX angeschlossen und vom Elektroinstallateur über die KNX-Tool-Software (ETS) parametriert.

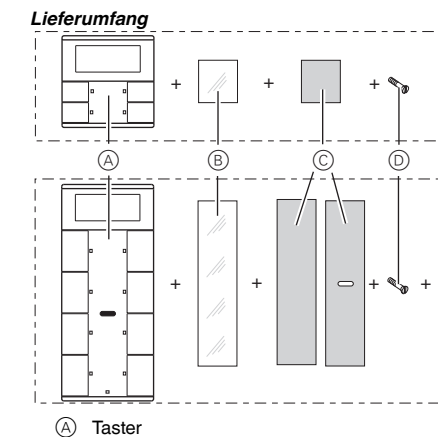

- (B) Abdeckung
- C) Folie
- D Sicherungsschraube (E) Klett-Aufkleber (nur 4fach Taster)

#### Anschlüsse, Anzeigen und Bedienelemente

- 1 8<sup>.</sup> Tasten 9 + 10: Display-Tasten
- (A) Display
- B LED © Staus-LED
- D IR-Empfänger

### Wissenswertes über das Tastenfeld

Die sich gegenüberliegenden Tasten sind entweder als Einzeltasten oder als Tastenpaar parametrierbar. Je nach Voreinstellung sind die Tasten mit unterschiedlichen Funktionen belegt.

#### Nur für Taster 4fach:

Der Taster 4fach ist mit einem IR-Empfänger ausgestattet, über den Sie den Taster mit jeder IR-Fernbedienung steuern können. Jede Betätigung einer Taste 1-8 an der Fernbedienung löst die Funktion der entsprechenden Taste 1-8 aus. Die Tasten 9 + 10 der Fernbedienung steuern die Tasten 9 + 10 des Displays.

### Montageort

Damit der integrierte Raumtemperaturregler optimal funktionieren kann, sollten Sie bei der Wahl des richtigen Montageortes folgendes berücksichtigen:

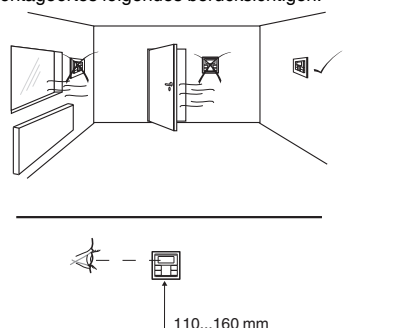

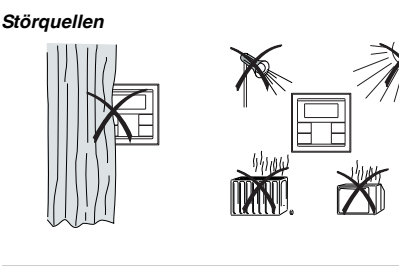

### Taster montieren

(E)

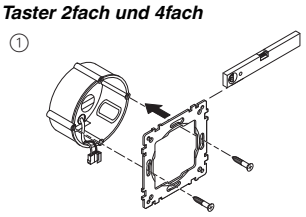

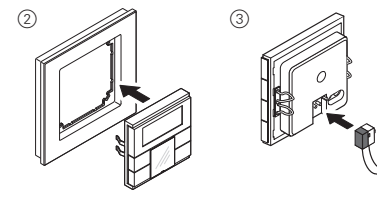

Nur Taster 4fach

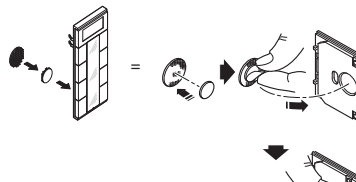

# Taster in Betrieb nehmen

Taster in den Programmierzustand bringen.

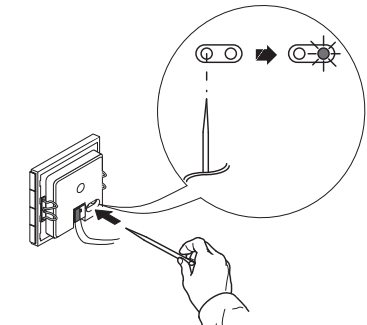

2 Laden Sie die physikalische Adresse und Applikation aus der ETS in den Taster: Die rote Programmier-LED erlischt.

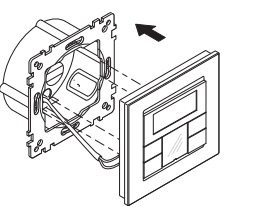

- Hinweis für den Elektroinstallateur
  - Notieren Sie die für den Bediener wichtigen Einstellungen, die Sie in der ETS vorgenommen haben, auf jeden Fall in der Konfigurationstabelle (siehe "Tabelle der Voreinstellungen"), da nicht alle einstellbaren Parameter im Display des Taster angezeigt werden.

# Diebstahlschutz

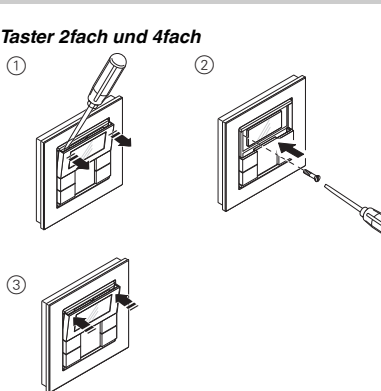

### Taster demontieren

# VORSICHT

Das Gerät kann beschädigt werden. Überprüfen Sie vor der Demontage des Tasters, ob dieser mit einem Diebstahlschutz gesichert ist Entfernen Sie immer erst den Diebstahlschutz, bevor Sie den Taster abnehmen.

#### Taster beschriften

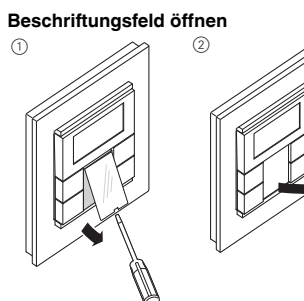

#### Beschriftete Folien erstellen

Sie können sich auch mit einem beliebigen Layout-Programm entsprechende Folienvorlagen erstellen und bedrucken

| Größenvorgaben für Folien (in mm): |      |        | ):       |
|------------------------------------|------|--------|----------|
| Taster                             | Höhe | Breite | Dicke    |
| 2fach                              | 24.9 | 23     | max. 0.1 |

4fach 96.2 23 max. 0.15 Entnehmen Sie bitte der Bedienungsanleitung Ihres Druckers, welche Art Folien Sie bedrucken können.

- Verwenden Sie als Unterlage nur die beiliegende i farbige Folie, denn diese gewährleistet, dass die unterhalb des Beschriftungsfeldes befindlichen Tasten-LED's durchscheinen können.
- Im Lieferumfang befinden sich zwei Ausführungen der farbigen Folie: eine mit Aussparung in der Mitte für den IR-Empfänger, eine ohne Aussparung. Wenn Sie den Taster über eine IR-Fernbedienung steuern möchten, müssen Sie die farbige Folie mit Aussparung verwenden. Verwenden Sie immer nur eine der beiden farbigen Folien.

#### Beschriftungsfeld schließen

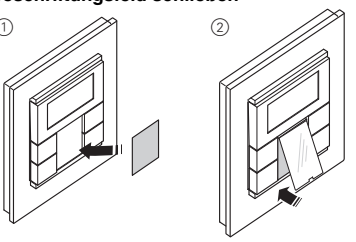

# Voreinstellungen

Der Elektroinstallateur nimmt bei der Montage des Tasters verschiedene Einstellungen vor, die nötig sind, damit Sie den Taster richtig bedienen können. Die Erläuterungen, die Sie auf den folgenden Seiten finden. sind zum großen Teil abhängig von diesen Einstellungen. Welche dies sind, trägt der Elektroinstallateur für Sie in eine Tabelle ein (siehe "Tabelle der Voreinstellungen").

Wenn Sie beim Lesen auf dieses 🗏 Symbol treffen, bedeutet es, dass Sie den entsprechenden Wert in der Tabelle nachschlagen können.

# Allgemeines Raumtemperautrregler/ Display

Mit dem integrierten Raumtemperaturregler können Sie verschiedene Regelungsarten realisieren. Am Display können Sie wichtige Informationen ablesen und einstellen

- Solltemperatur
- aeruna) Arbeitstag/arbeitsfreier Tag
  - · Anzeigemodus (Solltemperatur, Isttemperatur, Datum
  - usw.)
  - Hintergrundbeleuchtung Uhrzeit/Schaltzeit einstellen

# Das Display kennenlernen

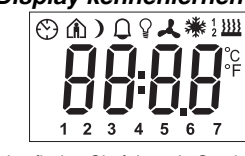

Im Display finden Sie folgende Symbole:

tur 🔳 geregelt.

Das blinkende Symbol bedeutet, dass die Komfortverlängerung aktiv ist. Standby-Betrieb oder arbeitsfreier Tag. Der

temperatur i geregelt.

Zeitsteuerung ist aktiv  $(\mathfrak{H})$ 

> folgt. Blinkende Anzeige: Zeitsynchronisation ist nicht erfolgt, die angezeigte Uhrzeit ist mögli-

- cherweise ungenau
- lich akustischer Warnton möglich ()
- 1234 Wochentag-Anzeige 567 In Verbindung mit 1: Ventilatorstufe
- Q len" ist aktiviert Ventilator. ト
- Regelart Heizen ist aktiv. <u>}}}}</u>

°C

°F

Regelart Kühlen ist aktiv. \*

· Betriebsart (Komfort, Standby, Nacht, Komfortverlän-

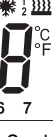

Komfort-Betrieb oder Arbeitstag. Der Raum wird auf die eingestellte Komfort-Solltempera-

Raum wird auf die eingestellte Standby-Soll-

Nacht-Betrieb. Der Raum wird auf die eingestellte Nacht-Solltemperatur E geregelt.

Ständige Anzeige: Zeitsynchronisation ist er-

Alarm, Symbol blinkt. Bei Taster 4fach: zusätz-

Menüpunkt "Hintergrundbeleuchtung einstel-

Anzeige unter Symbol "Heizen" oder "Kühlen". 

"1": Solltemperatur ist noch nicht erreicht. Der Begler heizt oder kühlt

"2": Stufe 2 ist aktiviert (Anzeige nur, wenn

zweistufiges Heizen/Kühlen eingestellt ist - Bei Heizen und Kühlen: Zwei Modi stehen zur Ver-

fügung: Manuell oder Automatik

Temperaturanzeige in Grad Celsius

Temperaturanzeige in Grad Fahrenheit

88:88 Zeitanzeige bzw. Wertanzeige

# Bedienermenü kennen lernen

Um die einzelnen Funktionen des Raumtemperaturreglers abzurufen, steht Ihnen ein Bedienermenü zur Verfüauna.

In die Abdeckung des Displays ist eine Tasterwippe mit drei Druckpunkten integriert: links, Mitte und rechts. Mit diesen Tasten können Sie ins Bedienermenü gelangen. hin und her blättern und einzelne Werte verändern.

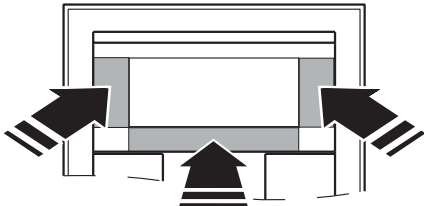

#### Übersicht Menüstruktur

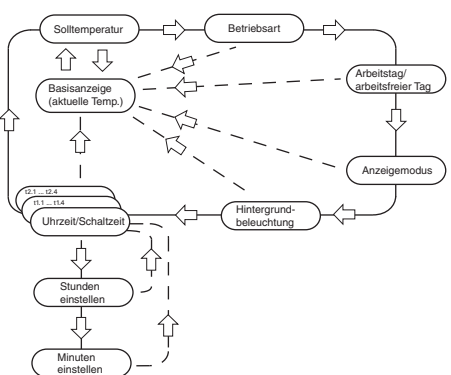

| <b>Tastendruck</b><br>Mitte –<br>Tastendruck lang* | Ausgelöste Funktion<br>Menü auswählen<br>Speichern<br>Rückkehr zur Basisanzeige |
|----------------------------------------------------|---------------------------------------------------------------------------------|
| Mitte –                                            |                                                                                 |
| Tastendruck kurz**                                 | Nächsten Menüpunkt auswählen                                                    |
| Links/Rechts –                                     |                                                                                 |
| Tastendruck kurz**                                 | Wert ändern                                                                     |
| *Tastendruck lang =                                | ca. 5 s                                                                         |

\*\*Tastendruck kurz = ca. 1 s

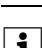

Wenn Sie für den Zeitraum von ca. 1 min keine Taste drücken, kehrt der Raumtemperaturregler automatisch in die Basisanzeige zurück. Die Werte vor Aufrufen des Bedienermenüs werden wiederhergestellt, evtl. durchgeführte Änderungen werden nicht gespeichert.

#### Raumtemperaturregler/Displayanzeige einstellen

#### Basisanzeige

Hier sehen Sie ein Beispiel für die Basisanzeige des Displays:

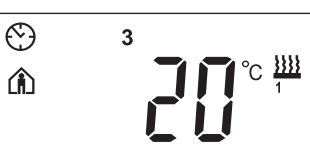

- Betriebsart "Komfort Isttemperatur 20
- Heizung 🚆 ist aktiv, um die Komfort-Solltemperatur 1 zu erreichen
- Wird permanent angezeigt: Zeitsynchronisation mit der Zeitschaltuhr (z. B. Jahreszeitschaltuhr REG-K) ist erfolat
- Uhrsymbol blinkt: Zeitsynchronisation ist (noch) nicht erfolat
- Wochentagsanzeige 3 = Mittwoch Image: Mittwoch
- Beachten Sie, dass die Anzeige des Wochen-| i | tages von den Voreinstellungen abhängig ist. Ihr Elektroinstallateur hat eingestellt II, welcher Wochentag als 1 festgelegt ist. In manchen Ländern ist dies nicht der Montag, sondern z. B. der Sonntag. Dementsprechend haben die anderen Ziffern dann abweichende Bedeutungen (z. B. 2 = Montag, 3 = Dienstag usw.).

#### Solltemperatur einstellen

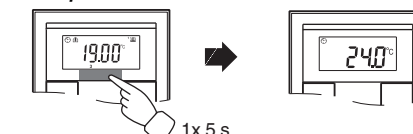

Der Elektroinstallateur hat drei Solltemperaturen 🗮 ( jeweils für Heizen und Kühlen) festgelegt:

- für Komfortbetrieb
- f
  ür Standby-Betrieb
- f
   ür Nachtbetrieb
- Sie sehen die Solltemperatur der gerade aktiven i Betriebsart. Sie können nur diese Solltemperatur verändern. Um die Solltemperatur einer anderen Betriebsart zu verändern, müssen Sie zunächst die Betriebsart wechseln (siehe "Betriebsart einstellen").
- Der Elektroinstallateur hat festgelegt 1, innerhalb welcher Grenzen Sie diesen Wert verändern können (z. B. innerhalb von minimal 16 °C bis maximal 26 °C). Sie können keinen Wert unterhalb bzw. oberhalb dieser Grenzwerte einstellen.Falls vom Elektroinstallateur so eingestellt II, ist beim Taster 4fach ein Warnton zu hören sobald Sie versuchen, diese Grenzwerte zu überschreiten.

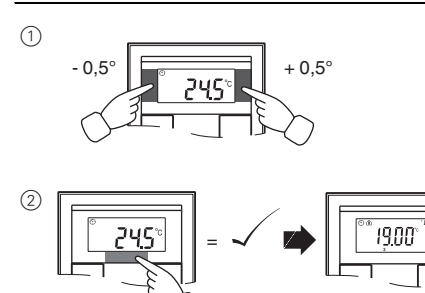

1x 5 s

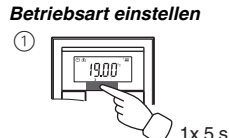

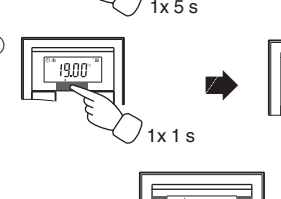

- b 0 = Komfortbetrieb Wählen Sie diese Betriebsart, wenn Sie sich im Baum aufhalten. Die Heizung wird auf die Komfort-Solltemperatur eingestellt (z B 21 °C III)
- b 1 = Standby-Betrieb Wählen Sie diese Betriebsart, wenn Sie sich über längere Zeit nicht im Raum aufhalten. Die Heizung wird auf die Standby-Solltemperatur (z. B. auf 18 °C III) eingestellt.
- b 2 = Nachtbetrieb ) Die Heizung wird auf die Nacht-Solltemperatur eingestellt (z. B. auf 15 °C 1).
- Wählen Sie diese Betriebsart, wenn Sie den Nachtbetrieb vorübergehend unterdrücken wollen. Die Heizung wird auf die Komfort-Solltemperatur eingestellt (z. B. 21 °C ≣).
- Der Elektroinstallateur hat eventuell eingestellt | i | I zu welchen Uhrzeiten die Betriebsarten automatisch von Nachtbetrieb zu Komfortbetrieb und umgekehrt wechseln.

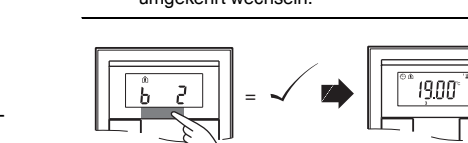

#### Arbeitstag/arbeitsfreier Tag einstellen

1x 5 s

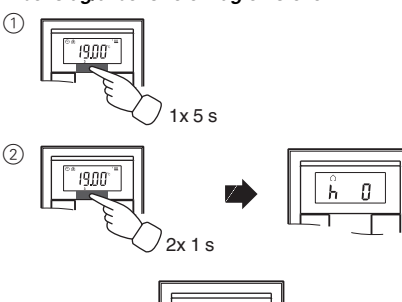

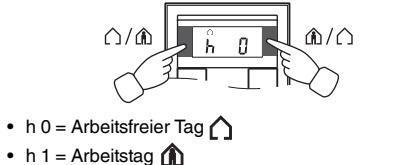

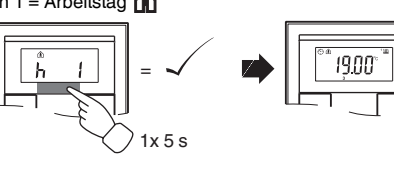

#### Anzeigemodus einstellen

Mit dem Anzeigemodus stellen Sie ein, welche Werte sie im Display sehen möchten.

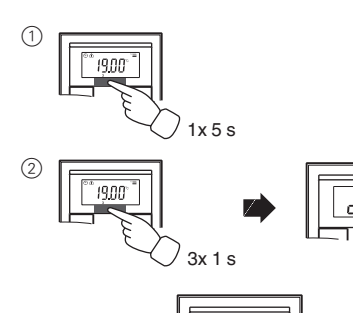

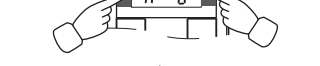

- d 0 = Isttemperatur (ohne Nachkommastelle)
- d 1 = Solltemperatur (auf 0,5-Grad genau)
- d 2 = Temperatur von externem Temperatursensor
- d 3 = Datum • d 4 = Uhrzeit
- d 5 = Ventilatorstufe
- d 6 = Datum und Uhrzeit im Wechsel
- d7 = Datum, Uhrzeit und Ventilatorstufe im Wechsel
- d 8 = Ist- und Solltemperatur im Wechsel
- d 9 = Ist-/Solltemperatur sowie Uhrzeit im Wechsel • d 10 = lst-/Solltemperatur sowie Ventilatorstufe im Wechsel
- d 11 = Temperatur von externem Temperatursensor und Isttemperatur
- d 12 = Temperatur von externem Temperatursensor, Isttemperatur und Uhrzeit im Wechsel
- d 13 = Ist-/Solltemperatur, Datum sowie Uhrzeit im Wechsel
- d 14 = Ist-/Solltemperatur, Ventilatorstufe sowie Uhrzeit im Wechsel
- d 15 = Temperatur von externem Temperatursensor, Isttemperatur, Ventilatorstufe und Uhrzeit im Wechsel

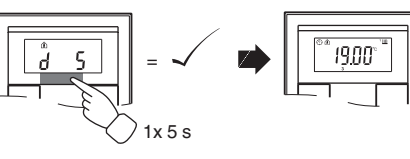

#### Hintergrundbeleuchtung einstellen

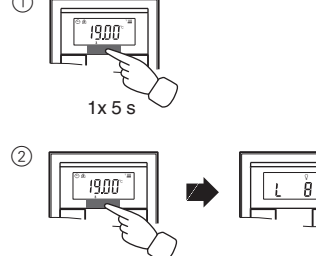

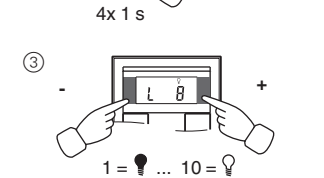

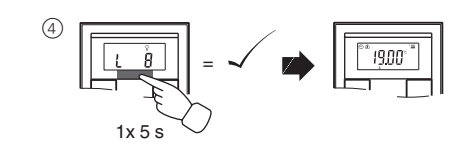

#### Interne Uhrzeit und Schaltzeiten einstellen

- Wenn die Uhrzeit von einer externen Zeitschalt-Wenn die Uhrzeit von einer externor -----zeigt. Wenn Sie diese Uhrzeit manuell ändern. wird sie bei der nächsten Aktualisierung wieder von der Zeitschaltuhr überschrieben. Sie können über das Bedienermenü nur die
- | i Schaltzeiten verstellen, die über die ETS vorprogrammiert wurden. In der ETS nicht definierte Schaltzeiten werden bei Aufruf im Display durch "--:--" angezeigt und lassen sich nicht über die Displaytasten einstellen.

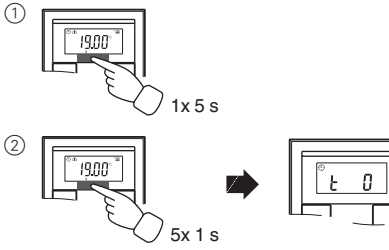

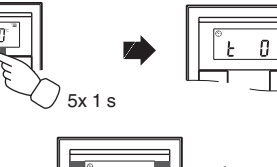

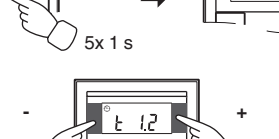

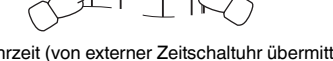

- ③ Mittlere Taste lang drücken: Die Stundenanzeige für die gewählte Uhr-/Schaltzeit beginnt zu blinken.
- Stunden wie gewünscht einstellen
- ken nun.
- Minuten wie gewünscht einstellen.
- (t...) erscheint wieder
- (8) Mittlere Taste noch einmal kurz drücken: Speichern der gewünschten neue Einstellung

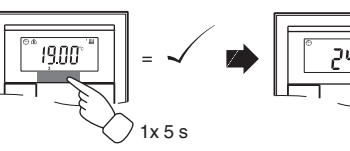

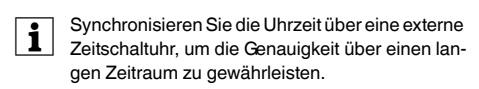

#### Solltemperatur oder Betriebsart direkt anwählen Der Elektroinstallateur hat festgelegt II, ob Sie die Solltemperatur oder die Betriebsart durch einen rechten/lin-

triebsart einstellen" wird mit dem zuletzt eingestellten Wert angezeigt. Verändern Sie den Wert durch Drücken der linken oder rechten Taste am Display. Der Wert wird direkt übernommen, ein abspeichern ist nicht notwendig. Nach ca. 5 Sekunden kehrt der Raumtemperatur-

regler automatisch in die Basisanzeige zurück.

# RAM Fahler Tabelle der Voreinstellungen

#### Tastenbelegung Taste 1 Taste 2 Taste 3 Taste 4 Taste 5 Taste 6 Taste 7 Taste 8

Zeitsteuerung Kanal

Zeitsteuerung Kanal 2

verstellung

andere:

Schaltzeit

l Ihrzeit

Funktion

Schaltzeit

Funktion:

Alarmfunktionen

Uhrzeit

Kontrollwert

FRAM Fehler

STACK Fehler

ΔΡΙ

F2

E3

E4

E5

E6

F7

F8

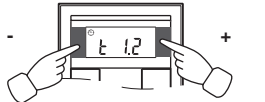

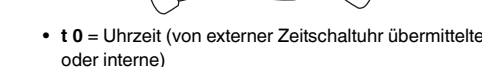

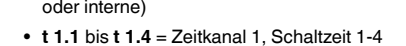

- t 2.1 bis t 2.4 = Zeitkanal 2, Schaltzeit 1-4
- (4) Linke oder rechte Taste am Display drücken:
- (5) Mittlere Taste kurz drücken: Die Minutenziffern blin-
- 6 Linke oder rechte Taste am Display drücken:
- (7) Mittlere Taste kurz drücken: Die eingestellte Zeit

Komfort: Standby: Nacht<sup>.</sup>

|              | <br>ronong.on. |      |
|--------------|----------------|------|
| Komfort:     | <br>min:       | max: |
| Standby:     | <br>min:       | max: |
| Nacht:       | <br>min:       | max: |
| Frostschutz: | <br>min:       | max: |
| Hitzeschutz: | <br>min:       | max: |

Sollwertverstellung gültig bis: Betriebsartwechsel / dauerhaft

Direktanwahl: Solltemperatur / Betriebsart / Keine

ken Tastendruck direkt aufrufen und verstellen können oder ob keine dieser Funktionen aktiviert ist. (1) 1 x Taste rechts/links - kurzer Tastendruck. Der Menüpunkt "Solltemperatur einstellen" oder "Be-

#### Sonstige Displayanzeigen

Applikation nicht geladen oder fehlerhaft Solltemperatur Heizen = Solltemperatur Kühlen ETS Applikation ist nicht kompatibel Oberer Bereich Kontrollwert = unterer Bereich

Fehler im Temperatursensor

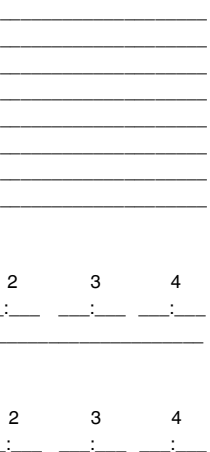

Alarm, wenn Isttemperatur kleiner als Frostschutztemperatur oder

Alarm bei Grenzüberschreitung der Sollwert-

#### Sollwerte Heizen in °C/°F Verstellgrenze in °C/°F

| min:             | max: |
|------------------|------|
|                  |      |
| min:             | max: |
|                  |      |
| min <sup>.</sup> | max. |
|                  |      |

#### Sollwerte Kühlen in °C/°E Verstellarenze in °C/°E

Wochenanfang (1): am Fr / Sa / So / Mo

#### Technische Daten

| Spanungsversor-   | über KNX                                               |
|-------------------|--------------------------------------------------------|
| Anschluss:        | Busanschlussklemme                                     |
| Anzeigeelemente   | Dubunbornabornah                                       |
| Taster 2-/4fach   | 1x Display                                             |
|                   | 1x Betriebs-I ED                                       |
| Taster 2fach      | 4x Status-I FD                                         |
| Taster 4fach:     | 8x Status-I ED                                         |
|                   | Biozo Summor                                           |
| Badianalamanta    | Fiezo-Summer                                           |
| Tastar 2 /4fash   | 2 Teaton zur Manüführung                               |
| Taster 2-/4lacri: | 3 Tasteri zur Menuluhrung                              |
| Taster 2fach:     |                                                        |
| laster 4tach:     | 8 lasten                                               |
|                   | IR-Emptanger                                           |
|                   | (Emptangswinkel 60°)                                   |
| Messbereich:      | 0 bis 40 °C                                            |
| Messgenauigkeit:  | ± 1 K, abhängig vom Einbauort<br>Offset parametrierbar |
| Reglertyp:        | 2-Punkt                                                |
|                   | stetige PI-Regelung                                    |
|                   | schaltende PI-Regelung (PWM)                           |
| Reglermode:       | Heizen mit 1 Reglerausgang                             |
| •                 | Kühlen mit 1 Reglerausgang                             |
|                   | Heizen und Kühlen mit                                  |
|                   | getrennten Reglerausgängen                             |
|                   | 2stufiges Heizen mit                                   |
|                   | 2 Reglerausgängen                                      |
|                   | 2stufiges Kühlen mit                                   |
|                   | 2 Reglerausgängen                                      |
| Schutzart:        | IP 20                                                  |

#### Merten GmbH

#### Bei Warenrücksendungen auf Grund von Beanstandungen wenden Sie sich bitte an unser Service Center

Merten GmbH, Lösungen für intelligente Gebäude, Service Center, Fritz-Kotz-Str. 8, Industriegebiet Bomig-West, D-51674 Wiehl

Telefon: +49 2261 702-204 Telefax: +49 2261 702-136 E-Mail: servicecenter@merten.de Internet: www.merten.de

#### Bei technischen Fragen wenden Sie sich bitte an unsere Infol ine

Telefon: +49 1805 212581\* oder +49 800 63783640 Telefax: +49 1805 212582\* oder +49 800 63783630 E-Mail: infoline@merten.de

\*kostenpflichtig/fee required

# merten

# Push-button plus with room

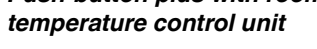

# Operating instructions

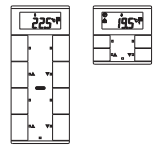

en

#### System M

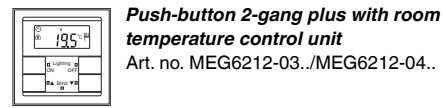

#### System M

\* 225\*<sup>#</sup>

#### Necessary accessories

- You have to complete the push-button plus 2-gang with a design frame System M.
- You have to complete the push-button plus 4-gang with a design frame System M without central bridge piece(art. no. 4788.., 4858.., 4868.., 4878.., 5158..,

Push-button 4-gang plus with room

Art. no. MEG6214-03../MEG6214-04.

temperature control unit

# For your safety

### DANGER

Risk of fatal injury from electrical current. The unit may only be installed and connected by skilled electicians. Observe the regulations valid in the country of use, as well as the valid KNX guidelines.

### Getting to know the push-button

The push-button plus with room temperature control unit (reffered to below as the push-button) gives you four (push-button 2-gang) or eight (push-button 4gang) operating surfaces. The keys can be set individually to perform various functions. Furthermore a room temperature control unit is integrated, which allows you to control temperature in various different ways.

#### Functions of the push-button:

- Switching, toggling, dimming, blind control
- Szenenfunktion
- Communication and disable functions
- Time control with synchronisation, reading external temperature, fan control

#### Functions of the room temperature control unit:

- Heating/cooling with 1 controller output
- Heating/cooling with seperated controller outputs
- Heating/cooling with 2 controller outputs

The push-button can directly be connected to the KNX and is parameterised by the electrical installer via the KNX-Tool-Software (ETS).

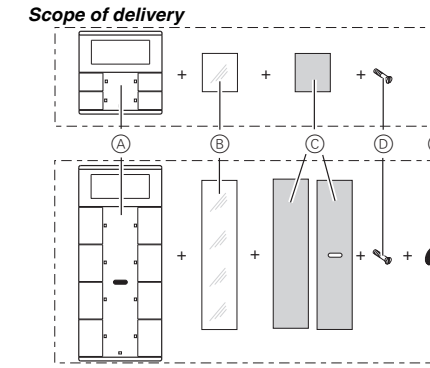

- (A) Push-button
- (B) Cover
- © Foil strip
- D Safty screw
- E Sticker (only push-button 4-gang)

#### Connections, displays and operating elements

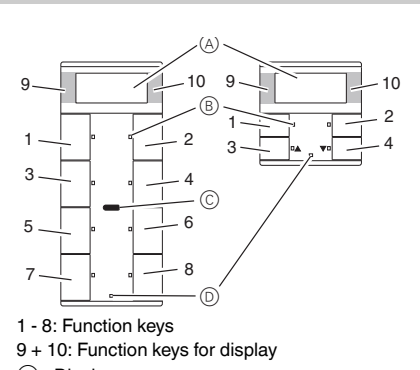

- A Display
- B LED
- © IR receiver
- Staus LED

### Getting to know the keypad

The push-buttons opposite each other can be configured as either individual push-buttons or a push-button pair. The push-buttons are programmed with various functions depending on the pre-setting.

#### For 4-gang push-button only:

The 4-gang push-button is equipped with an IR receiver, with which you can control the push-button with any IR remote control. Pressing push-buttons 1-8 on the remote control activates the function of the corresponding pushbutton. Push-buttons 9 and 10 of the remote control have a direct effect on display push-buttons 9 and 10.

# Mounting side

In order for the integrated room temperature control unit to work in the best way, you should keep in mind the following when selecting the right installation side:

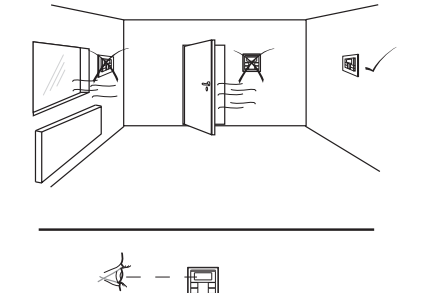

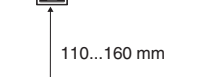

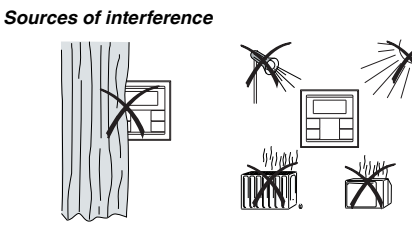

## Mounting the push-button

# Push-button 2-gang and 4-gang (1)

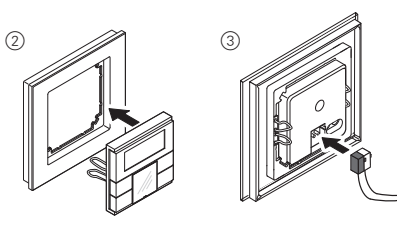

Only push-button 4-gang

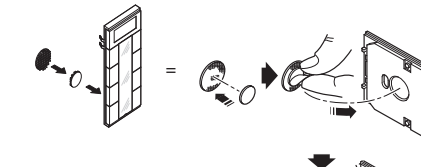

# Operating the push-button

① Set the push-button to programming state

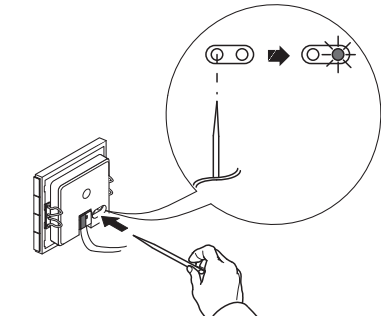

2 Load the physical address and application from the ETS into the push-button: The red programming LED goes out.

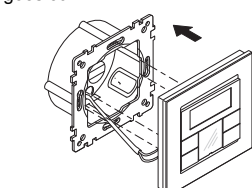

### Note for the electrician

Make sure that you note the settings you have made in the ETS which are important for the user in the configuration table (see "Pre-settings table"), because not all parameters that can be set are shown in the display of the push-button.

# Anti-theft protection

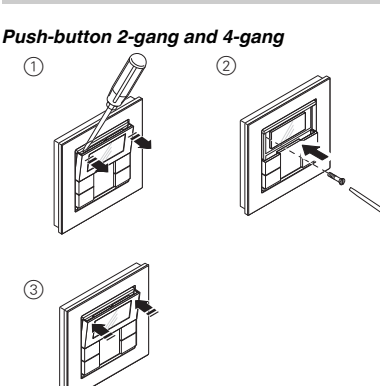

### Dismantling the push-button

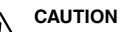

 $\angle !$  The device could become damaged. Before removing the push-button, check whether it is secured with protection against theft. Always remove the protection against theft before removing the push-button.

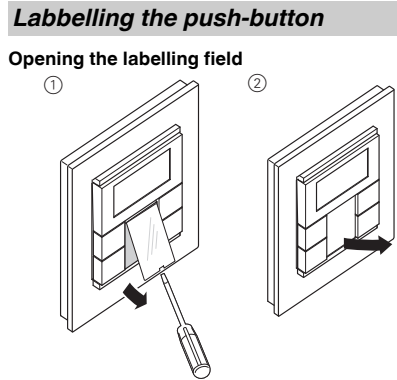

#### Creating labelled foil strips

You can also create and print corresponding foil strip templates with any layout program. Size specifications for foils (in mm): Push-button Height Width Thickness

| 2-gang                                                     | 24,9 | 23 | max. 0,15 |  |
|------------------------------------------------------------|------|----|-----------|--|
| 1-gang                                                     | 96,2 | 23 | max. 0,15 |  |
| Consult the operating instructions of your printer to find |      |    |           |  |

out which type of foil strips you can print.

Only use the coloured foil strips enclosed as the i base, since this ensures that the push-button LEDs under the labelling field can shine through. Two versions of coloured foil strips are provided: i one with a recess in the middle for the IR receiver, and one without a recess. If you want to control the push-button via an IR remote control, you have to use the coloured foil strip with recess. Always only use one of the two coloured foil strips.

#### Closing the labelling field

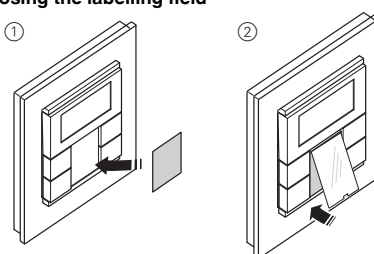

# **Pre-settings**

When installing the push-button, the electrician defines various settings that are necessary so you can use the push-button correctly. Most of the explanations provided on the following pages depend on these settings. The electrician enters the settings in question in a table for you (see table "pre-settings").

value in the table

# Preface room temperature control unit/ display

can control the temperature in various different ways. You can read and set important information on the dis-

- play: Setpoint temperature
- Operating mode (comfort, standby, night, etc.)
- Working day/holiday
- · Display mode (setpoint temperature, actual temperature, date etc.)
  - · Background lighting
  - · Setting the time/switching time

# Getting to know the display

| S |   |   |   |  |
|---|---|---|---|--|
|   | 1 | 2 | 3 |  |

You will see the following symbols on the display:

emperature 🗐 tension is active perature 🔳

Time control is active.

Flashing display: The time has not been syn-

- ble 重
- 1234 Weekday display 1 567 In combination with 1: Fan speed
- Ŷ ing" is activated. Fan. ト
- <u>}}}}</u> quires power.
  - quires power.
  - For heating or cooling: "1": Setpoint temperature has not vet been reached. The controller is heating or cooling. heating/cooling is set
- able: Manual or automatic °C Temperature display in degrees Celsius

°F

If you come across this symbol 崖 when reading, it means that you can look up the corresponding

With the integrated room temperature control unit you

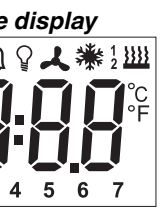

Comfort mode or working day. The room temperature is adjusted to the set comfort setpoint

The flashing symbol means that the comfort ex-

Standby mode or holiday. The room temperature is adjusted to the set standby setpoint tem-

Night operation. The room temperature is adjusted to the set night setpoint temperature

Constant display: The time has been synchro-

chronised; the displayed time may not be accu-

Alarm, symbol flashing. For 4-gang push-button: Additional acoustic warning sound possi-

Menu command "Setting the background light-

Heating control mode is active or controller re-

Cooling control mode is active or controller re-

Display under "Heating" or "Cooling" symbol.

"2": Level 2 is activated (display only if two-step

- For heating and cooling: Two modes are avail-

Temperature display in degrees Fahrenheit 88:88 Time display or value display

#### Getting to know the control menu

There is a control menu for selecting the individual functions of the room temperature controller

A rocker is integrated in the cover of the display. It has three contacts: left, centre and right. With these pushbuttons, you can access the control menu, scroll backwards and forwards and change individual values.

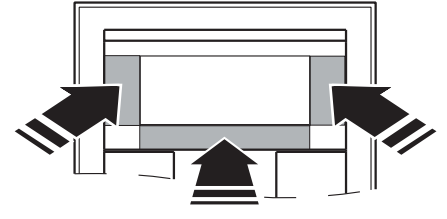

#### Overview of the menu structure

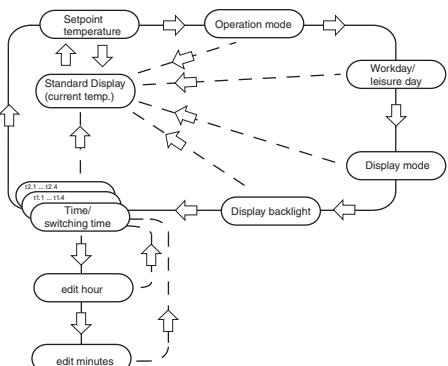

**Push-button action** Center Long push-button action\*

Function triggered Select menu Save Return to standard display

Center -Short push-button action\*\* Select next menu com-

Left/Right -

mand

Short push-button action\*\* Change value

\*Long push-button action = approx. 5 s

\*\*Short push-button action = approx. 1 s

If you don't press any push-button within a period of about one minute, the room temperature control unit automatically returns to the standard display. The values that were set before the control menu was opened are restored; any changes that you may have made are not saved. Exception: The temperature is saved directly.

#### Setting the room temperature control unit/displav view

#### Standard display

Here you see an example of the standard display:

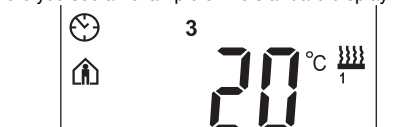

- Comfort" operating mode
- Actual temperature 20°
- Heating 🚆 is active in order to reach the comfort setpoint temperature
- 😢 is constantly displayed: The time has been synchronised with the time switch (e.g. year time switch REG-K). Clock symbol flashes: The time has not (yet) been synchronised.
- Weekday display 3 = Wednesday
- Note that the display of the weekday depends on Note that the display of the wooldary is the pre-settings. The electrician has set [], a specific weekday to 1. In some countries the first day of the week is not Monday, but Sunday, for example. The other numbers have different meanings accordingly (e.g., 2 = Monday, 3 = Tuesday etc.).

#### Setting the setpoint temperature

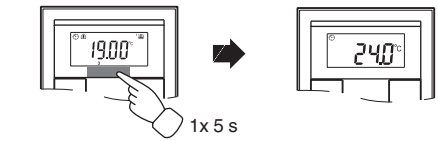

The electrician has specified three setpoint temperatures  $\blacksquare$  (for both heating and cooling):

- for comfort mode
- · for standby mode
- for night operation

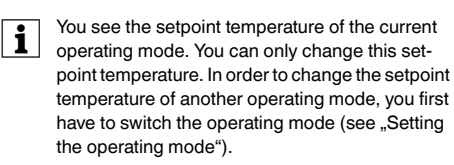

The electrician specified 📃 , within which limits this value can be changed (for example, within a minimum of 16 °C up to a maximum of 26 °C). You cannot set any value below or above these limit values. If the electrician made the appropriate setting I , the 4-gang push-button emits a warning sound as soon as you attempt to exceed these limit values.

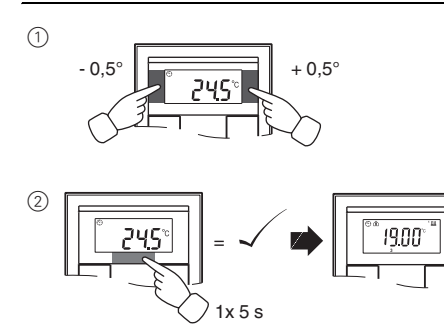

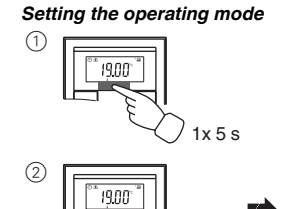

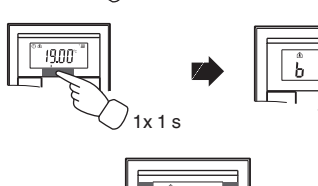

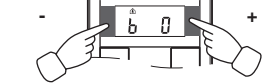

- b 0 = comfort mode Select this operating mode if you are staying in the room. The heating is set to the comfort setpoint temperature (e.g. 21 °C III).
- b 1 = standby mode Select this operating mode when you are not in the room over a longer period of time. The heating is set to the standby setpoint temperature (e.g. 18 °C III).
- b 2 = night operation ) The heating is set to the night setpoint temperature (e.g. 15 °C 重).
- b 3 = comfort extension f (flashes) Select this operating mode if you want to suppress night operation temporarily. The heating is set to the comfort setpoint temperature (e.g. 21 °C III).

The electrician may have set 1, the times at i which the operating mode switches automatically from night operation to comfort mode and vice versa

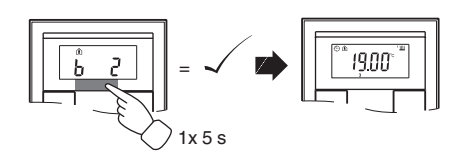

#### Setting the working day/holiday

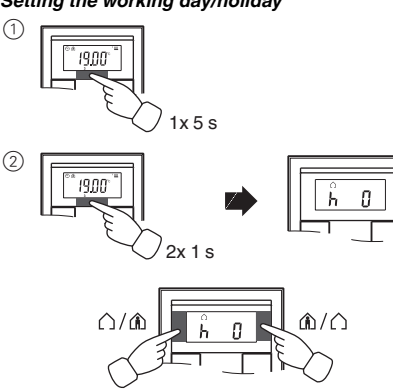

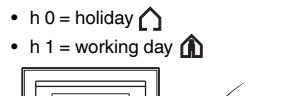

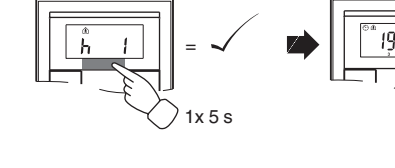

#### Setting the display mode

With the display mode, you can select which values you want to see in the display.

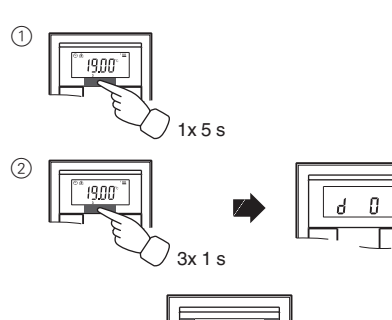

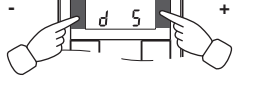

- d 0 = actual temperature (without decimal point)
- d 1 = setpoint temperature (to 0.5 degree accuracy)
- d 2 = temperature from external temperature sensor
- d 3 = date
- d 4 = time
- d 5 = fan speed
- d 6 = date and time in alternation
- d 7 = date, time and fan speed in alternation
- d 8 = actual and setpoint temperature in alternation • d 9 = actual/setpoint temperature and time in alternation
- d 10 = actual/setpoint temperature and fan speed in alternation
- d 11 = temperature from external temperature sensor and actual temperature
- d 12 = temperature from external temperature sensor. actual temperature and time in alternation
- d 13 = actual/setpoint temperature, date and time in alternation
- d 14 = actual/setpoint temperature, fan speed and time in alternation
- d 15 = emperature from external temperature sensor, actual temperature, fan speed and time in alternation

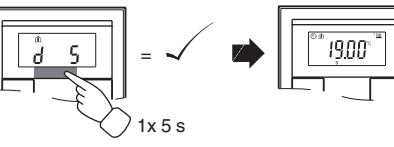

#### Setting the background lighting

(1)

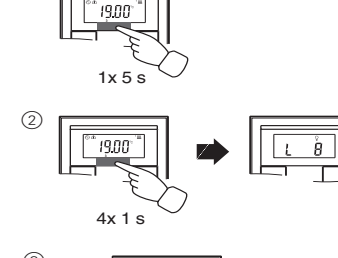

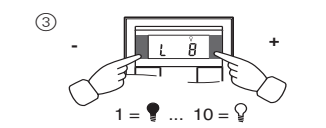

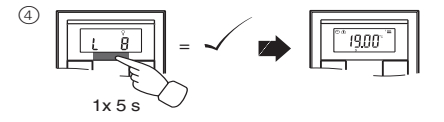

#### Setting the internal clock time and switching times

- If the time is updated by an external time switch, the updated time is displayed here. If you change this time manually, it will be overwritten again by the time switch during the next update.
- You can only use the control menu to adjust the | i | switching times which have been pre-programmed via the ETS. Switching times which are not defined in the ETS are shown when they are called up in the display with "--:--" and cannot be set using the push-buttons on the display.

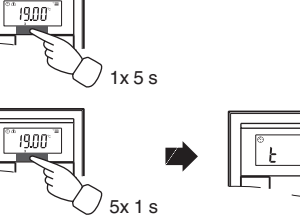

(1)

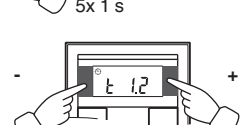

- t 0 = time (either transmitted from the external time switch or from the internal clock)
- t 1.1 bis t 1.4 = time channel 1, switching time 1-4
- t 2.1 bis t 2.4 = time channel 2, switching time 1-4
- ③ Press central push-button and hold : he hour display for the selected time/switching time starts to
- ④ Press the left or right push-button on the display: Set the hours as desired
- (5) Press the central push-button briefly : The minute digits now flash.
- 6 Press the left or right push-button on the display: Set the minutes as desired.
- (7) Press the central push-button briefly: The set time (t...) appears again.
- 8 Press the central push-button briefly again: Save the desired new setting

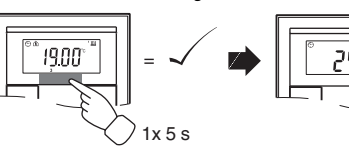

| • | Synchronise the time via an external time switch  |
|---|---------------------------------------------------|
| 1 | to guarantee precision over a long period of time |

#### Selecting the setpoint temperature or operating mode directly

The electrician specified I , whether you can access and adjust the setpoint temperature or the operating mode directly using the right/left push-button, or whether none of these functions is activated

(1) 1 x push-button left/right - short push-button action.

The menu command "Set setpoint temperature" or "Set operating mode" is displayed with the last set value. Change the value by pressing the left or right push-button on the display. The value is saved directly; you don't have to save it separately. After approx. 5 s, the room temperature control unit returns automatically to the standard display.

# Other display views

- APL. Application not loaded
- F 2 Heating setpoint tempe temperature
  - E 3 ETS application is not compatible E 4
  - range
  - E 5 FRAM error F 6 Error in temperature sensor
    - E 7 STACK error
      - E 8 RAM error
      - F9 Buffer error

# Presettings table

| Push-button assignment |         |   |   |   |
|------------------------|---------|---|---|---|
| Push-button 1          |         |   |   |   |
| Push-button 2          |         |   |   |   |
| Push-button 3          |         |   |   |   |
| Push-button 4          |         |   |   |   |
| Push-button 5          |         |   |   |   |
| Push-button 6          |         |   |   |   |
| Push-button 7          |         |   |   |   |
| Push-button 8          |         |   |   |   |
| Time control           | channel | 1 |   |   |
| Switching time         | 1       | 2 | 3 | 4 |
| Time _                 | _:      | : | : | : |
| Function:              |         |   |   |   |
| Time control           | channel | 2 |   |   |
| Switching time         | 1       | 2 | 3 | 4 |
| Time                   | :       | : | : | : |
| Eurotion               |         |   |   |   |

| witching | 1 |   |
|----------|---|---|
| me       |   |   |
| ïme      | : | : |
| unction: |   |   |

#### Alarm functions

|     | Alarm sounds if actua   |
|-----|-------------------------|
|     | the frost protection te |
|     | Alarm sounds if the s   |
|     | exceeded                |
|     | Others:                 |
| - 1 |                         |

| Heating setp | points in °C/°F |
|--------------|-----------------|
| Comfort:     |                 |
| Standby:     |                 |
| Night:       |                 |

#### mi Night Heating setpoints in °C/°E Adjustment limit in °C/°E

| r leating setp | Aujustmenti |      |
|----------------|-------------|------|
| Comfort:       | <br>min:    | max: |
| Standby:       | <br>min:    | max: |
| Night:         | <br>min:    | max: |
| Frost          |             |      |
| protection:    | <br>min:    | max: |
| Heat           |             |      |
| protection:    | <br>min:    | max: |
|                |             |      |

#### Setpoint adjustment valid until: Operation mode change / Permanent Week starts (1): on Fri / Sat / Sun / Mon Direct selection: Setpoint temperature / Operation

Fro pro He pre

mode / None

| or faulty                |   |
|--------------------------|---|
| rature = cooling setpoin | t |

Upper control value range = lower control value

al temperature is less than emperature or etpoint adjustment limit is

Adjustment limit in °C/°F min: max:

|    | max  |
|----|------|
| n: | max: |
|    |      |

# Technical data

| Power supply:<br>Connection:<br>Display elements | via KNX<br>Bus connecting terminal                                   |
|--------------------------------------------------|----------------------------------------------------------------------|
| Push-button<br>2-/4-gang:                        | 1x Display<br>1x operational LED                                     |
| Push-button 2-gang:                              | 4x Status LED                                                        |
| Push-button 4-gang:                              | 8x Status LED                                                        |
|                                                  | Piezo buzzer                                                         |
| Operating elements<br>Push-button                |                                                                      |
| 2-/4-gang:                                       | 3 push-buttons to navigate menu                                      |
| Push-button 2-gang:                              | 4 push-buttons                                                       |
| Push-button 4-gang:                              | 8 push-buttons                                                       |
|                                                  | IR receiver                                                          |
|                                                  | (angle of reception: 60°)                                            |
| Measuring range:                                 | 0 to 40 °C                                                           |
| Measuring accuracy:                              | $\pm$ 1 K, depending on installation site; Offset can be configured  |
| Controller type:                                 | 2-step                                                               |
|                                                  | Continuous PI controller                                             |
|                                                  | Switching PI controller (PWI)                                        |
| Controller mode:                                 | Heating with 1 controller<br>output                                  |
|                                                  | Cooling with 1 controller out-<br>put                                |
|                                                  | Heating with 2 controller out-<br>puts                               |
|                                                  | Cooling with 2 controller out-<br>puts                               |
|                                                  | Heating and cooling with                                             |
|                                                  | separate controller outputs                                          |
|                                                  | 2-step heating with 2 controller outputs                             |
|                                                  | 2-step cooling with 2 controller outputs                             |
| Type of protection:                              | 2-step heating and 2-step<br>cooling with 4 control outputs<br>IP 20 |

Type of protection:

#### Schneider Electric Industries SAS

If you have technical questions, please contact the Customer Care Center in your country.

www.schneider-electric.com

This product must be installed, connected and used in compliance with prevailing standards and/or installation regulations. As standards, specifications and designs develop from time to time, always ask for confirmation of the information given in this publication.